## How to Submit Guarantee Cancellation Request?

## Step 1: Locating the Guarantee Cancellation option on iTrade

- Select "Trade Services"
- Select "Outward Guarantee"
- Select "Correspondences & Claims"
- Select " From Existing Guarantees"
- Select "Search"

| بنك دجي التجــــاري<br>Commercial Bank of Dub | - <b>(</b>                          |         |                       |               | User Pd          | RSTNAME OF 16 | 1159. LASTNAME OF | 161159./1138234 Lege   |  |
|-----------------------------------------------|-------------------------------------|---------|-----------------------|---------------|------------------|---------------|-------------------|------------------------|--|
| A Trade Services Queue                        | Administration                      |         |                       |               |                  |               |                   |                        |  |
| Guarantee Initiation                          | Int of Friday Da                    |         |                       |               |                  |               |                   |                        |  |
| Guarantee Amendment 🛛 💙                       | List of Existing Dutward Guarantees |         |                       |               |                  |               |                   |                        |  |
| Correspondences & Claims                      | Search Options                      |         |                       |               |                  |               |                   |                        |  |
| For Existing Guarantees                       | Sustain D                           |         |                       |               |                  |               |                   |                        |  |
| Claim Processing                              | Entte                               | 1188234 |                       |               |                  |               |                   |                        |  |
| Action Required                               | Entity/Applicant Name:              |         |                       |               |                  |               |                   |                        |  |
| Draft Transactions                            | Bank Ref.                           |         |                       |               |                  |               |                   |                        |  |
| Pending Authorization                         | Beneficiary Name                    |         |                       |               |                  |               |                   |                        |  |
| Pending Guarantees                            | Ccy.                                | 9       |                       |               |                  |               |                   |                        |  |
| Guarantee - Inquiry                           |                                     |         |                       |               |                  |               |                   |                        |  |
| Guarantee - Maintenance 🛛 🌱                   | Search                              |         |                       |               |                  |               |                   |                        |  |
|                                               | 1 - 1 of 1 dams                     |         | 10 1 25               | 1 50 1 100    |                  |               |                   |                        |  |
|                                               | System ID                           | Debby   | Entity/Applicant Name | Bank Ref      | Beneficiary Name | Cry           | Amount            | Insue Date Expiry Date |  |
|                                               | 852108000000263 11                  | 38234   | RM NO 1138234         | 0162100237-30 | Asharini (       | AED           | 25.00             | 06/08/2021 06/08/2022  |  |

## Step 2: Submitting the cancellation message...

- Locate the System Id and guarantee details which the cancellation message to be sent
- Select Message Type as Cancellation
- Write the required correction message under **Customer Instructions** and use "Add a File" if any file to be attached
- Click "Submit" Important Note: Cancellation of Active Guarantee requires NOC from Beneficiary so submit the original NOC to branch

| suarantee initiation      | Create a Free Format Message           |                 |    |        |     |                            |
|---------------------------|----------------------------------------|-----------------|----|--------|-----|----------------------------|
| Guarantee Amendment       |                                        |                 |    | a tasa | 4   | Since Submit Convert Linds |
| For Fording Computant     |                                        |                 |    |        |     |                            |
| For Excert overarisers    | General Details                        |                 |    |        |     |                            |
| Jam Processing            | System ID:                             | BG2108000000243 |    |        |     | Show Form Summary ( Top:   |
| action Required           | Bank Reference:                        | 0L02100237-30   |    |        |     |                            |
| braft transactions        | Request Date:                          | 04/08/2021      |    |        |     |                            |
| Pending Authorization     | *Message Type                          | Cancel          | .* |        |     |                            |
| ending Guarantees         | Expiry Dete:                           | 04/08/2022      |    |        |     |                            |
| isarantee - Inquiry       | Construction of the American           |                 |    |        |     |                            |
| ivarantee - Maintenance 💙 | Free Format Message                    |                 |    |        | -   |                            |
|                           | * Customer Instructions:               |                 |    |        | Ca. |                            |
|                           |                                        |                 |    |        |     |                            |
|                           |                                        |                 |    |        |     |                            |
|                           |                                        |                 |    |        |     |                            |
|                           |                                        |                 |    |        |     |                            |
|                           |                                        |                 |    |        |     |                            |
|                           |                                        |                 |    |        |     |                            |
|                           |                                        |                 |    |        |     |                            |
|                           | Attachments (Max 5 files and 1 Mb each | 8               |    |        |     |                            |

Save Submit Cancel Help